# ل يطايتحالا خسنلا ةيلمع ءاطخأ فاشكتسأ أطخلا لئاسرب امحالصإو CER

### تايوتحملا

قمدق مل ا قمدق مل ا قمد قر س اس أل ا تاب ل ط تم ل ا تاب ل ط تم ل ا قمد فت س مل ا تانوك مل ا قمد فت س مل ا تانوك مل ا قمد فت س مل ا تانوك مل ع ال حس ل ا فاش ك تس ا ال جس ل ا فاهم م ال جس ل ا ا عاد قل ا ال جس ل ا عاد قل ا ال عند ال عاد قل ا ال عند ال عاد قل ا ال عند ال عاد قل ا ال عند ال عاد قل ا ال عند ال عاد قل ا ال عند ال عاد قل ا قر من تاذ تام ول ع م

### ەمدقملا

نم (CER) ئراوطلا يف ةباجتسالا ةدحو ءاطخاً فاشكتساً ةيفيك دنتسملا اذه فصي Cisco الم (CER) أن دنتسمل الم فصي Cisco اهتلاح نمض اهضرعو أطخلا ةلاسرل يطايتحإ خسن ءارجإ يف تلشف يتلا اهحالصإو.

### ةيساسألا تابلطتملا

تابلطتملا

:ةيلاتا عيضاوملاب ةفرعم كيدل نوكت نأب Cisco يصوت

- Cisco نم ئراوطلا يف ةباجتسالا ةدحو •
- نيمأتلا تاداەشل يساسألا مەڧلا

ةمدختسملا تانوكملا

ةيلاتا جماربلا تارادصإ ىلإ دنتسملا اذه يف ةدراولا تامولعملا دنتست:

Cisco Emergency Responder 11.5.4.6000-5

ةصاخ ةيلمعم ةئيب يف ةدوجوملا ةزهجألاا نم دنتسملا اذه يف ةدراولا تامولعملا ءاشنإ مت. تناك اذإ .(يضارتفا) حوسمم نيوكتب دنتسملا اذه يف ةمدختسُملا ةزهجألا عيمج تأدب رمأ يأل لمتحملا ريثأتلل كمهف نم دكأتف ،ليغشتلا ديق كتكبش.

## ةيساسأ تامولعم

يطايتحإ خسن ءارجإ يف ةعومجملا ماظن عضو يف هرشن مت يذلا CER لشفي نأ نكمي الطعم يلحملا وأ يسيئرلا ليكولا نوكي دق ."مداخلاب لاصتالا رذعت" أطخلا ةلاسرل.

#### :لاثملا ليبس ىلع

| Backup Status                                                                            |           |                       |             |                                                               |            |            |  |  |  |  |
|------------------------------------------------------------------------------------------|-----------|-----------------------|-------------|---------------------------------------------------------------|------------|------------|--|--|--|--|
| Refresh Cancel                                                                           |           |                       |             |                                                               |            |            |  |  |  |  |
| - Status                                                                                 |           |                       |             |                                                               |            |            |  |  |  |  |
| WARNING: Unable to contact server. Master or Local Agent could be down, Backup Completed |           |                       |             |                                                               |            |            |  |  |  |  |
| Backup det                                                                               | tails     |                       |             |                                                               |            |            |  |  |  |  |
| Tar Filenam                                                                              | ie:       | 2023-06-21-08         | 3-02-15.tar |                                                               |            |            |  |  |  |  |
| Backup Dev                                                                               | vice:     | and the second second |             |                                                               |            |            |  |  |  |  |
| Operation:                                                                               |           | BACKUP                |             |                                                               |            |            |  |  |  |  |
| Percentage                                                                               | Complete: | 52%                   |             |                                                               |            |            |  |  |  |  |
| Feature                                                                                  | Server    | Component             | Status      | Result **                                                     | Start Time | Log File * |  |  |  |  |
| CER                                                                                      |           |                       | 0           | Unable to contact server. Master or Local Agent could be down |            |            |  |  |  |  |
| CER                                                                                      |           |                       | 0           | Unable to contact server. Master or Local Agent could be down |            |            |  |  |  |  |
| CER                                                                                      |           |                       | 0           | Unable to contact server. Master or Local Agent could be down |            |            |  |  |  |  |
| CER                                                                                      |           |                       | 0           | Unable to contact server. Master or Local Agent could be down |            |            |  |  |  |  |
| CER                                                                                      |           |                       | 0           | Unable to contact server. Master or Local Agent could be down |            |            |  |  |  |  |
| CER                                                                                      |           |                       | 0           | Unable to contact server. Master or Local Agent could be down |            |            |  |  |  |  |
| CER                                                                                      |           |                       | 0           | Unable to contact server. Master or Local Agent could be down |            |            |  |  |  |  |
| CER                                                                                      |           |                       | 0           | Unable to contact server. Master or Local Agent could be down |            |            |  |  |  |  |

CER ل يطايتحالا خسنلا أطخ ةلاسر

ثدحألا تارادصإلاو 11.x يه ةرثأتملا تارادصإلا.

### اهحالصإو ءاطخألا فاشكتسا

#### تالجسلا ةعومجم

ةلواحمل تامولعملا نم نكمم ردق ربكأ عيمجت ةلواحمل تالجسلا عمجب مق ،كلذ ثودح دنع ةلكشملا لحل ةحيحصلا ءارجإلا ةطخ ديدحتو ةلكشملا ردصم ديدحت.

تاوطخلا لامكإل يليصفتلا حيحصتلاو عبتتلا طيشنت ءاجرلا ،تالجسلا عيمجت لبق ةيلاتلا:

- . درادإ بيو ةحفص ىلإ لوخدلا ليجست .CER
- نكميو يضارتفا لكشب CER رشان ديدحت متي .مداخلا تادادعإ < ماظنلا ىلإ لقتنا .2 كرتشم تالجسل اضيأ ةجاح كانه تناك اذإ مرييغت
- ."عبتتلا مزح ةمئاق"و "حيحصتلا مزح ةمئاق" نيمسقلل لكلا ديدحت قوف رقنا .3
- . تادادعإلا ثيدحت ىلع رقنا.

| yebm       ERL       Phone Tacking +       ERL Membership +       Mediansement +       Reports +       Neight +         Here       Here                                                                                                    | alphi, Cisco Emergency Responder Administration<br>For Cisco Unified Communications Solutions |                                |               |                  |                |         |           |        | Lo   | gged in as: | <br> | Navi | gation [<br>Search | Cisco El<br>Docum | R Adminis<br>entation | tration<br>About | v<br>Lo | Go<br>gout |  |   |
|----------------------------------------------------------------------------------------------------|-----------------------------------------------------------------------------------------------|--------------------------------|---------------|------------------|----------------|---------|-----------|--------|------|-------------|------|------|--------------------|-------------------|-----------------------|------------------|---------|------------|--|---|
| Server Settings     Server Name *     Poble Package List     Setter Name *     Poble Package List     Setter Name *     Poble Package List     Setter Name *     Poble Package List     Setter Name *     Poble Package List     Setter Name *     Poble Package List     Setter Name *     Poble Package List     Setter Name *     Poble Package List     Setter Name *     Poble Package List     Setter Name *     Poble Package List     Setter Name *     Poble Package List     Setter Name *     Poble Package List     Setter Name *     Setter Name *     Poble Package List     Setter Name *     Cere, ReNothDerna Cere, Genoup     Cere, ReNothDerna Cere, CereSontont   Cere, ReNothDerna Cere, CereSontont   Cere, RenothDerna Cere, CereSontont   Cere, RenothDerna Cere, CereSontont   Cere, RenothDerna Cere, CereSontont   Cere, RenothDerna Cere, CereSontont   Cere, RenothDerna CerePackage List   Setter Name *   Cere, RothDerna CerePackage CerePackage CerePackage CerePackage CerePackage CerePackage CerePackage CerePackage CerePackage CerePackage CerePackage CerePackage CerePackage Cere                                                                                                    | System 👻                                                                                      | ERL • Phone Tracking           | ERL Membershi | o <del>v</del> U | ser Management | Reports | ▼ Tools ▼ | Help 👻 |      |             |      |      |                    |                   |                       |                  |         |            |  |   |
| Wolly Server Settings                                                                                                    | Server Set                                                                                    | tings For CERServerGro         | oup           |                  |                |         |           |        |      |             |      |      |                    |                   |                       |                  |         |            |  |   |
| Modify Server Settings Server Name* Publisher Server Name* Publisher Server Name* Server Name* Server Server Name* Server Name* Se |                                                                                               |                                |               |                  |                |         |           |        |      |             |      |      |                    |                   |                       |                  |         |            |  |   |
| Berner Name *         Publisher           Hott Name                                                                                                    | Modify Se                                                                                     | erver Settings                 |               |                  |                |         |           |        | <br> | <br>        |      |      | <br>               |                   |                       |                  |         |            |  | _ |
| Hest Name   Debig Package List Select All Clear All Clear All Clea | Server Na                                                                                     | me * Publisher                 |               |                  |                |         |           |        |      |             |      |      |                    |                   |                       |                  |         |            |  |   |
| -Debug Package List       Select All       Cler, AIX         - CER, DATABASE       CER, SYSADMIN         - CER, REMOTEUPDATE       CER, TELEPHONY         - CER, PHONETRACKINGENGINE       CER, AGGREGATOR         - CER, ONSTEALERT       CER, GOUP         - CER, PROVIDER       CER, CLUSTER         - CER, PROVIDER       CER, CACCESSPOINT         - CER, ADUT       CER, CREDENTIALPOLICY         - CER, ADUT       CER, CREDENTIALPOLICY                                                                                                    | Host Nam                                                                                      | e                              |               |                  |                |         |           |        |      |             |      |      |                    |                   |                       |                  |         |            |  |   |
| C CER_DATABASE       C CER_SYSADMIN         C CER_REMOTEUPDATE       C CER_AGCREGATOR         C CER_PHONETRACKINEGGINE       C CER_AGCREGATOR         C CER_ONSITEALERT       C CER_GOUP         C CER_CALLEGGINE       C CER_CCESSFOINT         C CER_AUDIT       C CER_CCESSFOINT         C CER_AUDIT       C CER_CREDENTIALPOLICY         C CER_DATABASE       C CER_SYSADMIN         C CER_DATABASE       C CER_SYSADMIN         C CER_AUDIT       C CER_SYSADMIN         C CER_AUDIT       C CER_SYSADMIN         C CER_AUDIT       C CER_SYSADMIN         C CER_DATABASE       C CER_SYSADMIN         C CER_AUDIT       C CER_SYSADMIN         C CER_AUDIT       C CER_SYSADMIN         C CER_AUDIT       C CER_SYSADMIN         C CER_AUDIT       C CER_SYSADMIN         C CER_AUDIT       C CER_SYSADMIN         C CER_SYSADMIN       C CER_SYSADMIN         C CER_SYSADMIN       C CER_SYSADMIN         C CER_SYSADMIN       C CER_SYSADMIN         C CER_SYSADMIN       C CER_SYSADMIN         C CER_SYSADMIN       C CER_SYSADMIN         C CER_SYSADMIN       C CER_SYSADMIN         C CER_SYSADMIN       C CER_SYSADMIN         C CER_SYSADMIN       C CER_SYS                                                                                                    | C Debug F                                                                                     | ackage List Select All         | Clear All     |                  |                |         |           |        | <br> | <br>        |      |      | <br>               |                   |                       |                  |         |            |  |   |
| CER_REMOTEUPDATE       CER_TELEPHONY         CER_PHONETRACKINGENGINE       CER_AGCREGATOR         CER_ONSITEALERT       CER_GOUP         CER_CALLENGINE       CER_GOUP         CER_CALLENGINE       CER_CCESSPOINT         CER_AUDIT       CER_ACCESSPOINT         CER_DATABASE       CER_SYSADMIN         CER_REMOTEUPDATE       CER_SYSADMIN         CER_REMOTEUPDATE       CER_SYSADMIN         CER_REMOTEUPDATE       CER_SYSADMIN         CER_REMOTEUPDATE       CER_SYSADMIN         CER_REMOTEUPDATE       CER_SYSADMIN         CER_REMOTEUPDATE       CER_SYSADMIN         CER_REMOTEUPDATE       CER_SYSADMIN         CER_REMOTEUPDATE       CER_SYSADMIN         CER_REMOTEUPDATE       CER_CROUP         CER_REMOTEUPDATE       CER_AGREGATOR         CER_REMOTEUPDATE       CER_AGREGATOR         CER_ONSITEALERT       CER_CROUP         CER_CALLENGINE       CER_COUP         CER_CALLENGINE       CER_CACESSPOINT         CER_AUDIT       CER_ACCESSPOINT         CER_AUDIT       CER_CREMENTALFOLICY                                                                                                    | CER                                                                                           | DATABASE                       | CE            | R_SYSAD          | OMIN           |         |           |        |      |             |      |      |                    |                   |                       |                  |         |            |  |   |
| CER_PHONETRACKINGENGINE       CER_AGGREGATOR         CER_ONSITEALERT       CER_CRUP         CER_CALLENGINE       CER_CULSTER         CER_PROVIDER       CER_ACCESSPOINT         CER_ADUT       CER_CREDENTIALPOLICY         CER_APPSERVICES       CER_SYSADMIN         CER_REMOTEUPDATE       CER_SYSADMIN         CER_REMOTEUPDATE       CER_TELEPHONY         CER_REMOTEUPDATE       CER_AGGREGATOR         CER_PHONETRACKINGENGINE       CER_AGGREGATOR         CER_PHONETRACKINGENGINE       CER_AGRUPA         CER_PHONETRACKINGENGINE       CER_AGGREGATOR         CER_PHONETRACKINGENGINE       CER_AGRUPA         CER_PHONETRACKINGENGINE       CER_AGRUPA         CER_PHONETRACKINGENGINE       CER_AGRUPA         CER_AUDIT       CER_CRUPA         CER_AUDIT       CER_ACCESSPOINT         CER_AUDIT       CER_ACREDENTIALPOLICY                                                                                                    | CER                                                                                           | REMOTEUPDATE                   | CE            | R_TELEP          | PHONY          |         |           |        |      |             |      |      |                    |                   |                       |                  |         |            |  |   |
| CER_ONSITEALERT       CER_GROUP         CER_CALLENGINE       CER_CLUSTER         CER_PROVIDER       CER_ACCESSPOINT         CER_AUDIT       CER_ACCESSPOINT         CER_AUDIT       CER_CREDENTIALPOLICY         CER_APPSERVICES                                                                                                    | CER                                                                                           | _PHONETRACKINGENGIN            | E 🗆 CE        | R_AGGRI          | EGATOR         |         |           |        |      |             |      |      |                    |                   |                       |                  |         |            |  |   |
| CER_CALLENGINE       CER_CLUSTER         CER_PROVIDER       CER_ACCESSPOINT         CER_AUDIT       CER_CREDENTIALPOLICY         CER_APPSERVICES       CER_CREDENTIALPOLICY                                                                                                    | CER                                                                                           | ONSITEALERT                    | CE            | R_GROU           | Р              |         |           |        |      |             |      |      |                    |                   |                       |                  |         |            |  |   |
| CER_PROVIDER       CER_ACCESSPOINT         CER_AUDIT       CER_CREDENTIALPOLICY         CER_APPSERVICES                                                                                                    | CER                                                                                           | CALLENGINE                     | CE            | R_CLUST          | TER            |         |           |        |      |             |      |      |                    |                   |                       |                  |         |            |  |   |
| CER_AUDIT       CER_CREDENTIALPOLICY         CER_APPSERVICES           Trace Package List Select All Clear All       CER_CREADELIST Select All Clear All           CER_DATABASE       CER_CREMOTEUPDATE       CER_REMOTEUPDATE           CER_ONSITEALERT       CER_CRUDATE       CER_CONSITEALERT       CER_CONSITEALERT           CER_PHONETRACKINGENGINE       CER_CLUSTER       CER_AUDIT       CER_AUDIT       CER_AUDIT       CER_AUDIT       CER_RAUDIT       CER_AUDIT       CER_CRUDENTIALCOLICY                                                                                                    | CER                                                                                           | PROVIDER                       | CE            | R_ACCES          | SSPOINT        |         |           |        |      |             |      |      |                    |                   |                       |                  |         |            |  |   |
| CER_APPSERVICES         Trace Package List Select All Clear All         CER_DATABASE       CER_SYSADMIN         CER_REMOTEUPDATE       CER_TELEPHONY         CER_ONSITEALERT       CER_AGGREGATOR         CER_ONSITEALERT       CER_CROUP         CER_CALLENGINE       CER_COUP         CER_PROVIDER       CER_CLUSTER         CER_AUDT       CER_ACCESSPOINT         CER_AUDT       CER_CREDENTIALPOLICY                                                                                                    | CER                                                                                           | AUDIT                          | CE            | R_CREDE          | ENTIALPOLICY   |         |           |        |      |             |      |      |                    |                   |                       |                  |         |            |  |   |
| Trace Package List Select All Clear All         CER_DATABASE       CER_SYSADMIN         CER_REMOTEUPDATE       CER_TELEPHONY         CER_ONSTITEALERT       CER_AGGREGATOR         CER_ONSTITEALERT       CER_CROUP         CER_ONSTITEALERT       CER_COUP         CER_PROVIDER       CER_ACCESSPOINT         CER_AUDAT       CER_ACCESSPOINT         CER_AUDAT       CER_CREDENTIALPOLICY                                                                                                    | CER                                                                                           | APPSERVICES                    |               |                  |                |         |           |        |      |             |      |      |                    |                   |                       |                  |         |            |  |   |
| Trace Package List       Select All         C CER_DATABASE       C CER_SYSADMIN         C CER_REMOTEUPDATE       C CER_TELEPHONY         C CER_PHONETRACKINGENGINE       C CER_GORUP         C CER_ONSITEALERT       C CER_GORUP         C CER_CALLENCINE       C CER_CLUSTER         C CER_PROVIDER       C CER_ACCESSPOINT         C CER_ADDT       C CER_ACCESSPOINT         C CER_ADDT       C CER_CREDENTIALFOLICY                                                                                                    |                                                                                               |                                |               |                  |                |         |           |        |      |             |      |      |                    |                   |                       |                  |         |            |  | _ |
| CER_DATABASE       CER_SYSADMIN         CER_REMOTEUPDATE       CER_TELEPHONY         CER_PHONETRACKINGENGINE       CER_AGGREGATOR         CER_ONSITEALERT       CER_GROUP         CER_CALLENGINE       CER_CLUSTER         CER_PROVIDERA       CER_ACCESSPOINT         CER_AUDIT       CER_ACCESSPOINT         CER_AUDIT       CER_CREDENTIALFOLICY                                                                                                    | Trace Pa                                                                                      | ckage List Select All          | Clear All     |                  |                |         |           |        | <br> | <br>        |      |      | <br>               |                   |                       |                  |         |            |  |   |
| CER_REMOTEUPDATE       CER_TELEPHONY         CER_PHONETRACKINGENGINE       CER_AGGREGATOR         CER_ONSITEALERT       CER_GROUP         CER_CALLENGINE       CER_CLUSTER         CER_PROVIDER       CER_ACCESSPOINT         CER_AUDT       CER_ACESSPOINT         CER_ADDESEPUICES       CER_CREDENTIALPOLICY                                                                                                    | CER                                                                                           | DATABASE                       | CE            | R_SYSAD          | MIN            |         |           |        |      |             |      |      |                    |                   |                       |                  |         |            |  |   |
| CER_PHONETRACKINGENGINE       CER_AGGREGATOR         CER_ONSITEALERT       CER_GROUP         CER_CALLENGINE       CER_CLUSTER         CER_PROVIDER       CER_ACCESSPOINT         CER_AUDIT       CER_CREDENTIALPOLICY                                                                                                    | CER                                                                                           | REMOTEUPDATE                   | CE            | R_TELEP          | PHONY          |         |           |        |      |             |      |      |                    |                   |                       |                  |         |            |  |   |
| CER_ONSITEALERT       CER_GROUP         CER_CALLENGINE       CER_CLUSTER         CER_PROVIDER       CER_ACCESSPOINT         CER_AUDIT       CER_CREDENTIALPOLICY                                                                                                    | CER                                                                                           | CER_PHONETRACKINGENGINE        |               | R_AGGRI          | EGATOR         |         |           |        |      |             |      |      |                    |                   |                       |                  |         |            |  |   |
| CER_CALLENGINE     CER_CLUSTER       CER_PROVIDER     CER_ACCESSPOINT       CER_AUDIT     CER_CREDENTIALPOLICY                                                                                                    | CER                                                                                           | CER_ONSITEALERT                |               | R_GROU           | Р              |         |           |        |      |             |      |      |                    |                   |                       |                  |         |            |  |   |
| CER_PROVIDER     CER_ACCESSPOINT       CER_AUDIT     CER_CREDENTIALPOLICY                                                                                                    | CER                                                                                           | CER_CALLENGINE                 |               | R_CLUST          | TER            |         |           |        |      |             |      |      |                    |                   |                       |                  |         |            |  |   |
| CER_AUDIT CER_CREDENTIALPOLICY                                                                                                    | CER                                                                                           | CER_PROVIDER                   |               | R_ACCES          | SSPOINT        |         |           |        |      |             |      |      |                    |                   |                       |                  |         |            |  |   |
|                                                                                                    | CER                                                                                           | CER_AUDIT CER_CREDENTIALPOLICY |               |                  |                |         |           |        |      |             |      |      |                    |                   |                       |                  |         |            |  |   |
| C) ord_uttarrandora                                                                                                    | CER                                                                                           | CER_APPSERVICES                |               |                  |                |         |           |        |      |             |      |      |                    |                   |                       |                  |         |            |  |   |
|                                                                                                    |                                                                                               |                                | 2             |                  |                |         |           |        |      |             |      |      |                    |                   |                       |                  |         |            |  |   |

CER معدت يتلا بقعتلاو ءاطخألا حيحصت تايلمع

ةلأسملا راركت ىجري ،ةلحرملا ەذە يف.

ةلباقلا DRS تالجس عيمجتل ةعباتملاب مق ،الثامتم اخسن ةلكشملا خسن درجمب يتلا Cisco نم ER ةمدخب ةصاخلا بيولا ةحفص نم لثامتملا خسنلا ةلواحم ىلع قيبطتلل ةيلاتا تاوطخلا لمكت:

- 1. ةنايص ةيناكمإ ددح لقنتلا نم Cisco ER.
- .2 يساسألا ماظنلا تالجس < ماظنلا تالجس يل لقتنا .2 DRS.

| Responder Se      | rviceability                                                                                                    | Logge                                                                                                    | Navigation Cisco ER Serviceability V<br>Logged in as: Search Documentation About Loge                                                                                                    |  |  |  |  |  |  |  |
|-------------------|----------------------------------------------------------------------------------------------------|----------------------------------------------------------------------------------------------------|----------------------------------------------------------------------------------------------------|--|--|--|--|--|--|--|
| tem Logs 👻 Help 👻 |                                                                                                    |                                                                                                    |                                                                                                    |  |  |  |  |  |  |  |
| CER Logs          |                                                                                                    |                                                                                                    |                                                                                                    |  |  |  |  |  |  |  |
| Platform Logs     | cu                                                                                                    |                                                                                                    |                                                                                                    |  |  |  |  |  |  |  |
| DB Logs           | CLM                                                                                                    | Last Modified $ abla \Delta$                                                                                                    | File Size 🛡 🛆                                                                                                    |  |  |  |  |  |  |  |
| CLI Output Files  | Certificate Management /<br>IPSec                                                                                                    |                                                                                                    |                                                                                                    |  |  |  |  |  |  |  |
| SLM Logs          | DPS                                                                                                    |                                                                                                    |                                                                                                    |  |  |  |  |  |  |  |
|                   | lasta 10 lasta da                                                                                                    |                                                                                                    |                                                                                                    |  |  |  |  |  |  |  |
|                   | InstawOpgrade                                                                                                    |                                                                                                    |                                                                                                    |  |  |  |  |  |  |  |
|                   | Remote Support                                                                                                    |                                                                                                    |                                                                                                    |  |  |  |  |  |  |  |
|                   | Responder Serations Solutions       em Logs     Help •       CER Logs     •       Platform Logs     •       DB Logs     •       CLI Output Files     • | Responder Serviceability<br>ations solutions<br>em Logs V Help V<br>CER Logs V<br>Platorm Logs V<br>CLI Output Files V<br>SLM Logs V<br>DR S<br>Install/Upgrade<br>Remote Support | Responder Serviceability       Logge       Mations Solutions       Platorn Logs     Help ▼       CER Logs     ▶       Platorn Logs     CLI       DB Logs     ▶       CLI Output Files     CLM       CLI Output Files     DRS       Install/Upgrade     Remote Support |  |  |  |  |  |  |  |

DRS تالجس عمجي يذلا DRS

### لجسلا ليلحت

ىرنو ەريظنب لاصتالا ءاشنإ مداخلا ةلواحم ناكم ةفرعم يف أدبنس ،تالجسلا ليلحت دنع لشفلا بېسب انڀلן ريشت ڀتلا تالجسلا يف أطخلا ةلاسر.

CER DRF MA: رشان جمانرب تالجس نم

2023-06-21 07:58:58،148 عاطخألاا حيحصت [Thread-16] - drfNetServerClient: drfQueryTrustStore: يف تالاخدإلاا ددع IPSec TrustStore : 1

2023-06-21 07:58:58،148 - [Thread-16] - drfNetServerClient:drfQueryTrustStore -Query TrustStore لكل 20 معاس 20 ل قفد ءاشنإ رذعتي :NetServerWorker] - drfNetServerWorker] أطخ 2023-06-21 07:58:58،168 ةحيحص ريغ ةداهش :هيقلت مت يذلا كلهملا ليمعلا هيبنت ىلإ جارخإلا/لاخدإلا

2023-06-21 08:04:46،274 : والحاف [NetServerWorker] - drfNetServer.run: نم ليمعل ليصوت ذخأم 2023-06-21 08:04:46،274 : (الجافي المحكون المحكوم) (ip:Port 2023-06-21 08:04:46،274 : والحافي الحيصي المافي المحكوم المافي المحكوم قعومجمل امافي ليخاد قدق عنم 2023-06-21 08:04:46،278 : والحافي المحكوم والمافي المافي المحكوم والمافي المافي المحكوم 2023-06-21 08:04:46،278 : والحافي المحكوم والمافي المافي المحكوم والمافي المافي المحكوم والمافي المافي المحكوم 2023-06-21 08:04:46،278 : والمحكوم والمافي والمافي المافي المحكوم والمافي المافي المافي المحكوم والمافي المافي المافي المحكوم والمافي المافي المافي المافي المحكوم والمافي المافي المافي المافي المافي المحكوم والمافي المافي المافي المافي المحكوم والمافي المافي المافي المافي المافي المافي المحكوم والمافي المافي ا مافين المافي المافي المافي المافي المافي المافي المافي المافي المافي المافي المافي المافي المافي المافي المافي المافي المافي المافي المافي المافي المافي المافي المافي المافي المافي المافي المافي المافي المافي المافي المافي المافي الما

.CER رشانب صاخلا DRF جمانربل ةيلحملا تالجسلا نم

ىلع رداق ريغ ،main] - drfNetServerClient:Reconnect] ءاطخألاا حيحصت 2023-06-21 07:58:47،453 2023-06-20 ةغراف ةميق :ببس ،(لاصتالا ضفر مت) لاصتالا ضفر مت :ةلااسر ،[X] :فيضملاب لاصتالا

ةحيحص ريغ ةداهش ببسب لاصتالا ضفر متي ،ةظحللا هذه ىتح.

خسنلا تايلمع ءارجإل دقعلا نيب هب قوثوملا لاصتالا ءاشنإل ةمدختسملا قداهشلا ةلكشملا نأ ديدحت لعفلاب اننكمي ،ةطقنلا كلت دنعو IPSec. يه ةداعتسالا/يطايتحالا مداوخلا دحأ يف ةحيحص ريغ ةداهش دوجو وأ IPSec قداهش ةيحالص ءاهتناب قلعتت.

#### يحيحصتلا ءارجإلا

- يف نيكرتشملا دقع عيمج يف IPSec ةقث تاداهشل (SN) يلسلستلا مقرلا نم ققحت .1 (1 ويرانيسلI) CER رشان نم IPSec.prem ب صاخلا SN عم اذه قباطتي نأ بجيو ،CER
- وأ احيحص خيراتلاا نوكي نأ بُجي .CER رشان ةدقّع يف IPSec.pem قداهش ةحصّ ديكأت .2 (2 ويرانيسلا) IPSec قداهش ءاشنإ قداعإ بجي .

1 ويرانيسلا

يف رمټسا .CER و مەرشن مت نيذلا CER يكرتشم نيب SN عم IPSec ةداەش قباطتت ال ةيلاتلا تاوطخلا:

- ماقرألاا قباطتت ال ثيح CER (يكرتشم) كرتشم يف IPSec ةقث ةداهش فذح .1 رشان يف ةدوجوملا ةداهشلا عم ةيلسلستلا
- نم ةدحوملا ليغشتلا ماظن ةرادإ :راسملا نم CER رشان نم "IPSec.pem" ليزنتب مق .2

| Show - Settings -         | Security   Software Upgrades                       | Services 👻 Help 👻 |          |                       |
|---------------------------|----------------------------------------------------|-------------------|----------|-----------------------|
| Certificate List          | Certificate Management                             |                   |          |                       |
| Generate Self-sign        | Certificate Monitor<br>Certificate Revocation      |                   |          |                       |
| Status<br>i records found | IPSEC Configuration<br>Bulk Certificate Management |                   |          |                       |
| Certificate List          | (1 - 2 of 2)                                       |                   |          |                       |
| Find Certificate List w   | where Certificate v begin                          | ns with v         | Find     | Clear Filter          |
| Certificate <sup>▲</sup>  | Common Name                                        | Туре              | Кеу Туре | Distribution          |
| ipsec                     |                                                    | Self-signed       | RSA      | and the second second |

ُ ثحب < تاداهشلا ةرادإ < نامألا < Cisco

CER IPSec.PEM ةداەش

:راسملا ىلع ةقث ةداەشك بولطملا CER يكرتشم يف "IPSec.pem" فلملا ليمحتب مق .3 ةقثك ةداەشلا ليمحت < تاداەشلا قراداٍ < نامألا < Cisco نم دحوملا ليغشتلا ماظن قراداٍ IPSec.

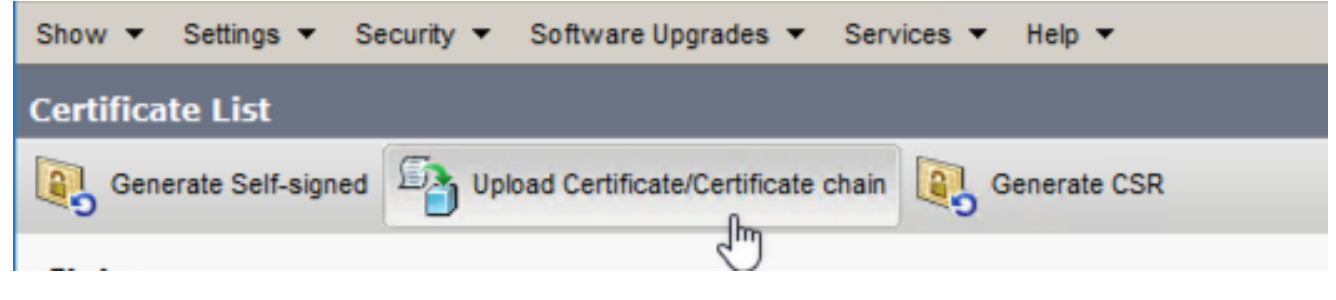

```
IPSec.trust ةداەش ليمحت
```

.CER دقع عيمج يف DRF Masterو ةيلحملا تامدخلا ليغشت ةداعإب مق .4

#### 2 ويرانيسلا

:ةيلاتلا تاوطخلا يف رمتسا .هؤاشنإ ةداعإ مزليو IPSec ةيحالص تەتنا

- مداخ لكل ،تاداەشلا ةرادإ < نامألا < Cisco نم ةدحوملا ليغشتلا ماظن ةرادإ ىلإ لقتنا .1 كرتشم لك مث ،رشانلا نم اءدب .ةعومجملا يف.
- مداخلا يف تاداهشلا لك راهظإل ثحب رقنا ،CER رشان نم ةيادب .2
- 3. ةداەشلا ىلع رقنا" IPSec.pem".
- .ءاشنإلاا ةداعإ قوف رقنلا مث ةداهشلا تامولعم راهظإ ىلإ كلذ يدؤي .4

| Certificate Details for                                                                                     |                                                     |
|----------------------------------------------------------------------------------------------------|-----------------------------------------------------|
| Regenerate Go Gen                                                                                           | erate CSR 🔋 Download .PEM File 🔋 Download .DER File |
| Status<br>Status: Ready                                                                                     |                                                     |
| Certificate Settings-                                                                                       |                                                     |
| File Name                                                                                                   | ipsec.pem                                           |
| Certificate Purpose                                                                                         | ipsec                                               |
| Certificate Type                                                                                            | certs                                               |
| Certificate Group                                                                                           | product-cpi                                         |
| Description(friendly nam                                                                                    | e) Self-signed certificate generated by system      |
| Certificate File Data                                                                                       |                                                     |
| Version:<br>Serial Number:<br>SignatureAlgorithm:<br>Issuer Name:<br>Validity From:<br>To:<br>Subject Name: |                                                     |
| Key:<br>Key value:                                                                                          |                                                     |
|                                                                                                    |                                                     |
| Regenerate Generate                                                                                         | CSR Download .PEM File Download .DER File           |
| Close                                                                                                    |                                                     |

CER IPSec.pem ءاشنإ ةداعإ

- 5. تاوطخلا راركت ىجري ،حاجنلا ةلاسر ةيؤرو CER رشان يف ةداەشلا ءاشنا قداعا درجمب كرتشم دقع يف CER.
- 5. تامدخلا هذه ليغشت ةداعإب مق ،دقعلا عيمج يف ةداهشلا ءاشنإ ةداعإ درجمب:
  - Cisco DRF Master رشان يف CER طقف:
    - ∞ مكحتلا زكرم تامدخ < تاودأ < CER ةنايص ةيلباق ىلإ لقتنا CER مكحتلا زكرم تامدخ < تاودأ < Master

| Tools | SNMP                             |
|-------|----------------------------------|
| Cont  | rol Center                       |
|       |                                  |
|       |                                  |
|       |                                  |
| Cont  | rol Center Services              |
| Sta   | art Stop Restart Refresh         |
|       | Service Name                     |
| 0     | A Cisco DB Replicator            |
| 0     | CER Provider                     |
| 0     | Cisco Audit Log Agent            |
| 0     | Cisco CDP                        |
| 0     | Cisco CDP Agent                  |
| 0     | Cisco Certificate Expiry Monitor |
| 0     | Cisco DRF Local                  |
| ۲     | Cisco DRF Master                 |
|       |                                  |

Cisco نم CER ل يسيئرلا DRF ليغشت ةداعإ

• جمانرب ليغشت ةداعإب مق Cisco DRF Master، جمانرب ليغشنت درجمب Cisco DRF مردخلا طيشنت درجمب Cisco DRF . الوأ CER رشان يف Local

| Tools ¬ | SNMP - System Monitor - System Logs - Help - |
|---------|----------------------------------------------|
| Contro  | ol Center                                    |
|         |                                              |
|         |                                              |
|         |                                              |
| -Contr  | ol Center Services                           |
| Star    | t Stop Restart Refresh                       |
|         | Service Name                                 |
| 0       | A Cisco DB Replicator                        |
| 0       | CER Provider                                 |
| 0       | Cisco Audit Log Agent                        |
| 0       | Cisco CDP                                    |
| 0       | Cisco CDP Agent                              |
| 0       | Cisco Certificate Expiry Monitor             |
| ۲       | Cisco DRF Local                              |
| 0       | Cisco DRF Master                             |

يلحملا CER Cisco DRF ليغشت ةداع

- ةداعإب مق ،CER رشان ةدقع يف Cisco DRF ل ةيلحملا ةمدخلا طيشنت درجمب CER. كرتشم دقع عيمج يف ةمدخلا هذه ليغشت
- ماظنلل يودي يطايتحإ خسن ءارجإب مق ،دقعلا عيمج ىلع تامدخلا ليغشت ةداعإ دعب .7
  - خسنلا < يطايتحالا خسنلا < ثراوكلا دعب تانايبلا دادرتسإ ماظن ىلإ لقتنا يوديلا يطايتحالا.
  - يطايتحالا خسنلا زاهج مسا ددح.
  - يطايتحالا خسنلا تازيم ددح.
  - يطايتحالا خسنلاء عدبل رقنا.

### ةلص تاذ تامولعم

<u>CER ل تالجسلا عمج ةيفيك</u>

<u>CUCM ةداەش ءاشنا ةداعا</u>

ةمجرتاا مذه لوح

تمجرت Cisco تايان تايانق تال نم قعومجم مادختساب دنتسمل اذه Cisco تمجرت ملاعل العامي عيمج يف نيم دختسمل لمعد يوتحم ميدقت لقيرشبل و امك ققيقد نوكت نل قيل قمجرت لضفاً نأ قظعالم يجرُي .قصاخل امهتغلب Cisco ياخت .فرتحم مجرتم اممدقي يتل القيفارت عال قمجرت اعم ل احل اوه يل إ أم اد عوجرل اب يصوُتو تامجرت الاذة ققد نع اهتي لوئسم Systems الما يا إ أم الا عنه يل الان الانتيام الال الانتيال الانت الما